## EDITING YOUR WEBSITE ON HIGH LEVEL

1. Log in to the High Level – <u>https://app.gohighlevel.com/</u>

Use "Forgot Password" option if you need to reset your password.

If you are prompted to get a login verification code by email or text, choose text. If text is not an option, let Deb know.

Sign into your account

| debra@co: | staoils.com         |
|-----------|---------------------|
| Password  |                     |
|           |                     |
|           | Forgot password?    |
|           | Sign in             |
|           | Or continue with    |
| G         | Sign in with Google |

2. Edit Coupons and Text - Follow these steps to make changes to coupons and text on your website. (See step 3 to edit info such as hours, address and phone.)

Steps:

https://scribehow.com/shared/Edit\_Franchisee\_Website\_on\_High\_Level\_\_ghxIRF6-TTy9e1dhjfL73g

Note: Coupons are found on both your Home page and the Specials page.

| Affordable Oil Changes For |       |                                                 | 1                                        |
|----------------------------|-------|-------------------------------------------------|------------------------------------------|
|                            |       |                                                 | na Tha Gantia (16<br>Seconda an Alfreda) |
| M @ — •a                   | s ste |                                                 |                                          |
| Edit                       | 2     | Edit 🗸                                          | C                                        |
| ontact                     |       | Specials                                        |                                          |
| Vielan is                  |       |                                                 | 2                                        |
| 1.0000 B-0000 B            |       | Current Special                                 |                                          |
| Name Out PAGE              |       | Bidedhare<br>Drivers<br>Besponden &<br>Military | First Time<br>Customers                  |

 Edit Hours, Address, Phone, Email - Follow these steps to edit a "Custom Value" such as phone, email, address or hours. Go to Settings > Custom Values to edit any info shown in curly brackets on the site {{ ....}}

Steps:

https://scribehow.com/shared/Edit\_Custom\_Value\_in\_HighLevel\_Page\_Settings\_Qla7gnLmRwucGe3F-U\_MiQ

Custom Values in Site Footer (example)

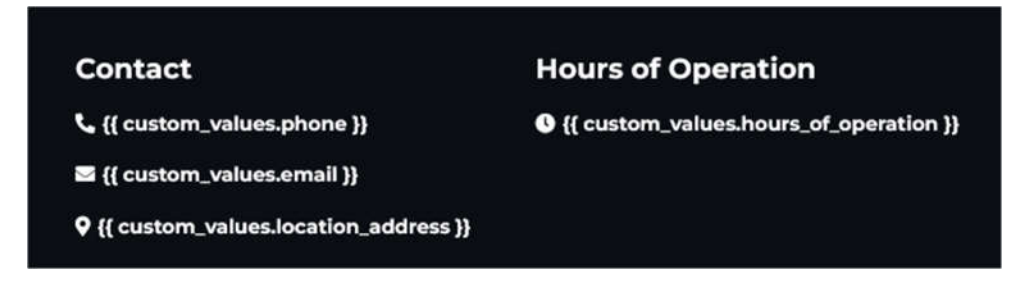

4. **Home Page Image** – Follow these steps to add or change the main image on your website home page.

## Steps:

https://scribehow.com/shared/Add Image to Home Page in High Level j66URHYNQr-DCZ1q49Ad4w

## Example

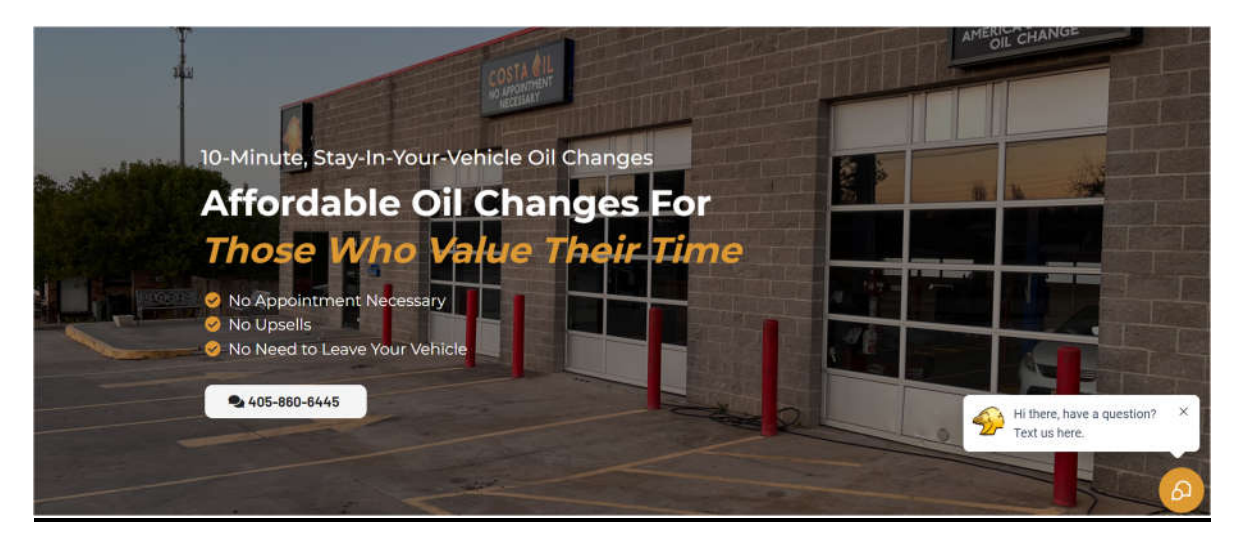